# VADDIO

-

Venture VideoBAR

USER MANUAL

Model:999-50909-000

A brand of **Degrand** 

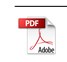

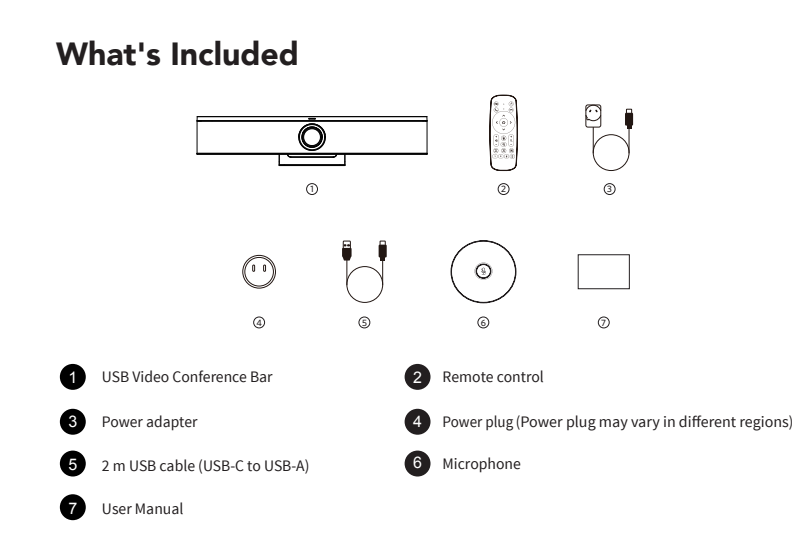

## At a Glance

Front View

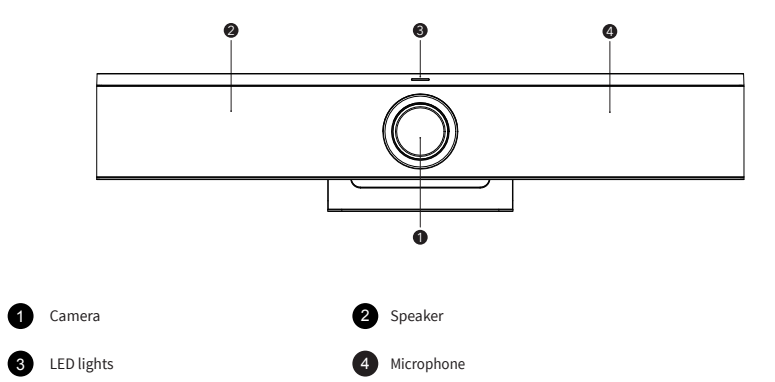

**EN** 01

Rear View

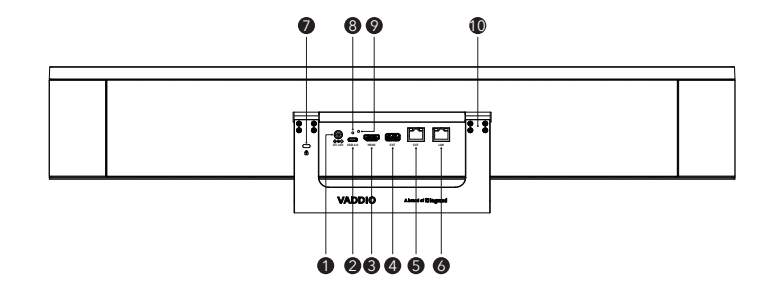

- 1 DC-IN Port
  - Connect to power supply

2 USB-C Port

Connect to a computer

3 HDMI Port

- · Connect to a monitor to stream video from the video bar
- For details, please refer to Connecting > Option A: Connecting to Computer (USB Cable) in this manual

4 USB-A Port

Reserved port (not enabled)

5 EXT Port

- Cascade microphones
- · Up to three microphones can be cascaded at most

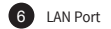

- · Connect the video bar to the network
- 7 Security Slot (7 × 3 mm)
  - Keep the video bar in place

8 USB Mounting Hole

Secure the USB connector

9 Reset Key

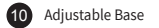

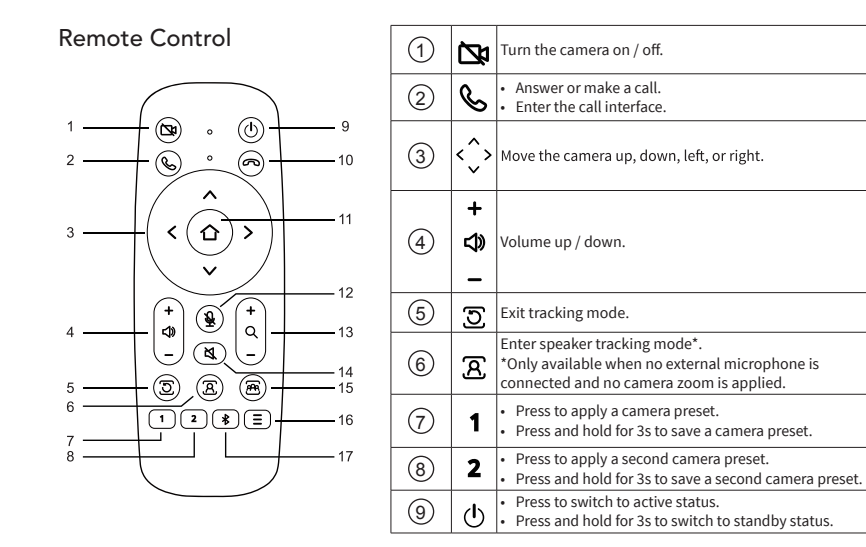

| 10   | ß           | Reject a call.                                                                       |
|------|-------------|--------------------------------------------------------------------------------------|
| (1)  | 仚           | <ul><li>Confirm a selection.</li><li>Return the camera to center.</li></ul>          |
| (12) | Ð           | Mute / unmute the microphone.                                                        |
| 13   | +<br>Q<br>- | Zoom in / out.                                                                       |
| (14) | <b>¤</b>    | Turn the speaker on / off.                                                           |
| 15   | æ           | Enter participant tracking mode*.<br>*Only available when no camera zoom is applied. |
| 16   | Ξ           | Access / exit the menu page.                                                         |
| 17   | *           | Enable / disable Bluetooth pairing.                                                  |

**EN** 05

## Getting Started Setting Up Your Video Bar

#### Option A: On Your Desk

Adjust the video bar up or down to your preferred position.

## 

#### Option B: On the Wall

1. Install the wall mount bracket onto the wall by using the included screws and anchors. 2. Attach the video bar to the wall mount bracket.

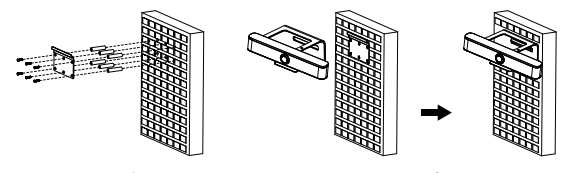

#### **Option C: Above or Below Your Monitor**

- An optional TV mount bracket\* can position the video bar above or below your monitor.
- The bracket can attach to the VESA-standard mounting holes available on most monitors.

Adjust the bracket so that it can support the monitor while aligning with the mounting holes.
 Fasten the bracket to the monitor using the screws from the back of the monitor.
 Attach the video bar to the bracket.

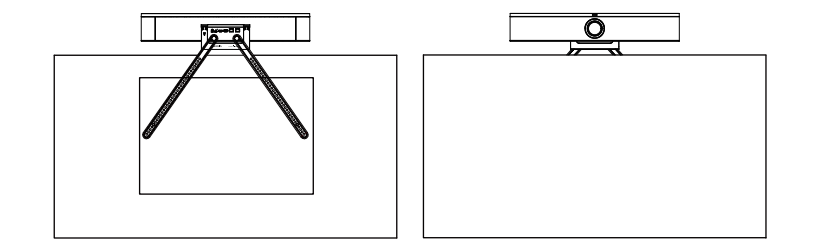

\* TV Mount is an optional accessory

#### Preparing the Remote

1. Press to open the battery cover.

2. Insert two new AAA batteries (not included) matching the polarity (+/-) indicated, and close the battery cover.

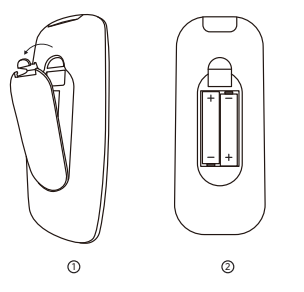

#### Pairing the Remote with Video Bar

• Your remote is already paired with the video bar and ready for use when powered on.

You may need to manually pair a remote with the video bar when replacing a lost remote or experiencing any control
problems.

1. Turn on the video bar and make sure that you can see an image output.

4. Press and hold = until the LEDs on the video bar flash blue. This indicates that pairing is completed.

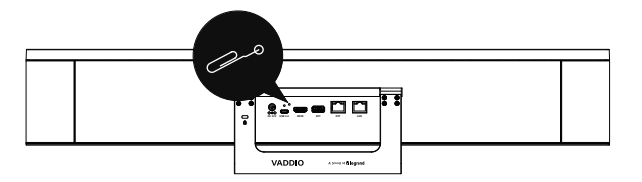

## Connecting

## Option A: Connecting to Computer (USB Cable)

1. Plug the provided power adapter and power plug into the video bar.

- The LEDs on the video bar will turn white.

2. Connect your computer to the USB-C port on the video bar using the provided USB cable. Your video bar will be ready to use when connected.

3. Connect the computer to one or more monitors depending on the computer's capability.

4. Optional: To stream video from the video bar, connect it to a monitor using an HDMI cable (not included).

5. Optional: To extend the voice pickup range in a medium-sized meeting room, connect an external microphone to the USB-A port on the video bar using the USB cable (not included).

- The video bar will automatically turn on once connected to a power supply.
- · Your computer and video bar cannot be connected to the same monitor simultaneously.
- Make sure to select "USB Video Conference Bar" as the audio and video device in your conferencing software.
- If the HDMI port cannot output video, change the resolution on the monitor and/or video bar to 4K@30fps. For details, please
  refer to Settings > General Settings in this manual.

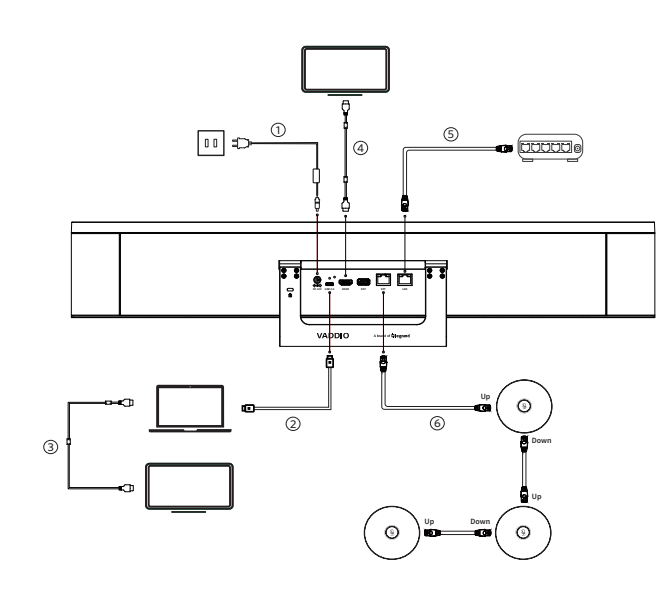

### Option B: Connecting to Smartphone (Bluetooth)

The video bar only supports audio calls when connected to a smartphone via Bluetooth pairing. 1. Press ♣ on the remote to enter Bluetooth pairing mode.

- The LEDs on the video bar will flash blue.

2. Select "USB Video Conference Bar" on your device's Bluetooth list to connect. - When successfully connected, the LEDs on the video bar will turn solid blue.

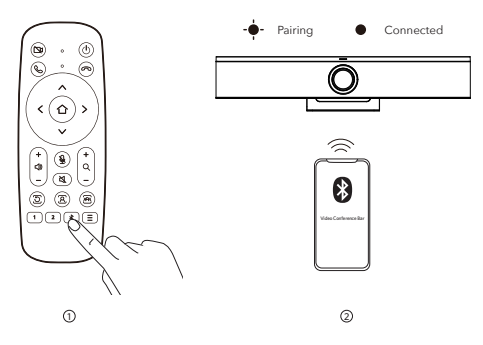

• To disconnect Bluetooth, press 🕏 again.

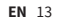

## **Using Camera Presets**

The remote includes buttons that can be used to set two default camera positions.

## Saving Camera Presets

Make sure to exit tracking mode by pressing ∑.
 Use \$\$\choose to adjust the camera to the position you want.
 Press and hold the 1 or 2 button for 3s to save the preset.
 Old presets will be overwritten.

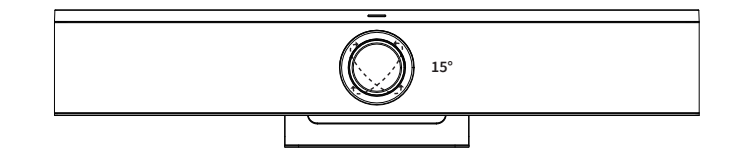

## **Applying Camera Presets**

Make sure to exit tracking mode by pressing **S**.
 Press the **1** or **2** button to apply a preset.

## LED Light Guide

| 0 | Solid white                    | Camera in use                 |
|---|--------------------------------|-------------------------------|
|   | Solid purple                   | Camera not in use             |
|   | Solid red                      | Microphone muted              |
| • | Lighting up blue in a sequence | Pairing with remote           |
|   | Flashing blue                  | Paired with remote            |
|   | Flashing blue                  | Pairing with Bluetooth device |
|   | Solid blue                     | Paired with Bluetooth device  |
|   | Flashing amber                 | Updating firmware             |

## Login Web

Enter the video bar IP address (**192.168.100.88**) in the browser prompts a login interface. Input the username (**admin**) and password (**test**) to access the video bar WEB interface.

## Settings

Press = on the remote to set up the video bar.

| MENU             |
|------------------|
| General Settings |
| Video Settings   |
| Audio Settings   |
| UVC EXT Settings |
| Information      |
| Restore Default  |
| Exit             |

**EN** 15

## **General Settings**

On the home menu, select Settings > General Settings and press  $\triangle$ .

| Language      | Select an on-screen display language.                                                   |  |
|---------------|-----------------------------------------------------------------------------------------|--|
| EPTZ          | Enable / disable pan, tilt and zoom operations.                                         |  |
| Zoom Limit    | Set the maximum zoom level of the camera.                                               |  |
|               | 1080P@60 / 1080P@50 / 1080P@30 / 4K@30 / 480P60                                         |  |
|               | The video bar's output resolution needs to be consistent with the monitor's resolution. |  |
| Tracking Mode | Off / Participants / Speaker / Smart Gallery                                            |  |

## Video Settings

On the home menu, select Settings > Video Settings and press  $\triangle$ .

| 2D NR        | Enable / disable automatic noise reduction for static images.  |
|--------------|----------------------------------------------------------------|
| 3D NR        | Enable / disable automatic noise reduction for dynamic images. |
| WDR Enable   | Enable / disable Wide Dynamic Range (WDR) imaging.             |
| Backlight    | Enable / disable computer backlight.                           |
| Anti Flicker | Select a frame capture frequency to prevent flickering.        |
| Flip-H       | Enable / disable horizontal flip of images.                    |

| Flip-V        | Enable / disable vertical flip of images.        |
|---------------|--------------------------------------------------|
| OSD Mirroring | Turn On-Screen Display (OSD) mirroring on / off. |
| Style         | Default / Zoom.                                  |

## Audio Settings

On the home menu, select **Settings** > **Audio Settings** and press  $\triangle$ .

| 3A Enable     | Enable / disable auto gain control, auto noise cancellation, and auto echo cancellation. |
|---------------|------------------------------------------------------------------------------------------|
| Mic Equalizer | Enable / disable mic equalizer.                                                          |

## **UVC EXT Settings**

On the home menu, select Settings > Video Settings > UVC EXT Settings > Backlight Enable > On to accept an external command to turn the backlight on.

#### Information

On the home menu, select **Information** and press  $\Delta$ . You can check the software version and release date, and the firmware version.

### **Restore Default**

On the home menu, select **Restore Default** > Yes and press  $\triangle$  to reset the video bar.

## Specifications (Video Bar)

| Input                 | 12V 2A                                                                                                   |
|-----------------------|----------------------------------------------------------------------------------------------------|
| LISB Port             | 1 x USB 3.0, USB-C                                                                                       |
|                       | 1 x USB 2.0, USB-A                                                                                       |
| HDMI Port             | 1 x HDMI, Version 1.4b                                                                                   |
| EXT Port              | 1 x EXT, Cascade Microphone                                                                              |
| LAN Port              | 1 x RJ45                                                                                                 |
| Resolution            | 4K@30fps, 1080P@30fps, 720P@30fps                                                                        |
| Voice Algorithm       | Beamforming, AGC (Auto Gain Control), AEC (Acoustic Echo Cancellation),<br>ANC (Auto Noise Cancellation) |
| Field of View (FOV)   | 121°                                                                                                    |
| Sensor                | 8.51 MP CMOS (1 / 2.5 in.)                                                                               |
| Video Codec           | H.264, MJPEG, YUV2, NV12                                                                                 |
| Speaker               | 96db SPL @ 0.5m                                                                                          |
| Voice Pickup Distance | 6 m                                                                                                    |
| Bluetooth Version     | 5.0                                                                                                    |

## **Specifications (Microphone)**

| Array Microphone                  | Built-in 6 mics to form ring array microphone, 360° omnidirectional pickup |
|-----------------------------------|----------------------------------------------------------------------------|
| Sensitivity                       | -38 dBFS                                                                   |
| Signal Noise to Ratio             | 65 dB(A)                                                                   |
| Frequency Response                | 50Hz ~ 16kHz                                                               |
| Pickup Range                      | 3 m                                                                        |
| Automatic Echo Cancellation (AEC) | Support                                                                    |
| Automatic Noise Suppression (ANS) | Support                                                                    |
| Automatic Gain Control (AGC)      | Support                                                                    |
| Natural Interface                 | 1 x Up: Up cascade network interface                                       |
| Network Interface                 | 1 x Down: Down cascade network interface                                   |
| USB Interface                     | 1 x USB: USB audio interface                                               |
| Cascade Method                    | PoE network cable                                                          |
| Power Supply                      | PoE cascade, 48V, support IEEE 802.3at                                     |
|                                   |                                                                            |

Specifications are subject to change without notice.

**EN** 19

## **FCC Caution**

Any changes or modifications not expressly approved by the party responsible for compliance could void the user's authority to operate this equipment.

This device complies with part 15 of the FCC Rules. Operation is subject to the following two conditions: (1) this device may not cause harmful interference, and (2) this device must accept any interference received, including interference that may cause undesired operation.

This device and its antenna(s) must not be co-located or operating in conjunction with any other antenna or transmitter.

NOTE: This equipment has been tested and found to comply with the limits for a Class B digital device, pursuant to Part 15 of the FCC Rules. These limits are designed to provide reasonable protection against harmful interference in a residential installation. This equipment generates, uses and can radiate radio frequency energy and, if not installed and used in accordance with the instructions, may cause harmful interference to radio communications. However, there is no guarantee that interference will not occur in a particular installation.

If this equipment does cause harmful interference to radio or television reception, which can be determined by turning the equipment off and on, the user is encouraged to try to correct the interference by one or more of the following measures:

-- Reorient or relocate the receiving antenna.

-- Increase the separation between the equipment and receiver.

-- Connect the equipment into an outlet on a circuit different

from that to which the receiver is connected.

-- Consult the dealer or an experienced radio/TV technician for help.

To maintain compliance with FCC's RF Exposure guidelines, This equipment should be installed and operated with minimum distance between 20cm the radiator your body: Use only the supplied antenna. FCC ID: W59VAD50909

## **ISED Statement**

#### EN

This device contains licence-exempt transmitter(s)/receiver(s) that comply with Innovation, Science and Economic Development Canada's licence-exempt RSS(s). Operation is subject to the following two conditions:

1. This device may not cause interference.

2. This device must accept any interference, including interference that may cause undesired operation of the device. Radiation Exposure Statement

This equipment complies with Canada radiation exposure limits set forth for an uncontrolled environment. This equipment should be installed and operated with minimum distance 20cm between the radiator & your body.

#### FR

L'émetteur/récepteur exempt de licence contenu dans le présent appareil est conforme aux CNR d'Innovation, Sciences et Développement économique Canada applicables aux appareils radio exempts de licence. L'exploitation est autorisée aux deux conditions suivantes :

1.L'appareil ne doit pas produire de brouillage;

2.L'appareil doit accepter tout brouillage radioélectrique subi, même si le brouillage est susceptible d'en compromettre le fonctionnement.

#### Déclaration d'exposition aux radiations

Cet équipement est conforme Canada limites d'exposition aux radiations dans un environnement non contrôlé. Cet équipement doit être installé et utilisé à distance minimum de 20cm entre le radiateur et votre corps.

IC:8584A-VAD50909

EN 21